# MANUAL DE USUÁRIO

ASAMBLEA Eclesiai

E AMÉRICA LATIN

PLATAFORMA DE ESCUTA

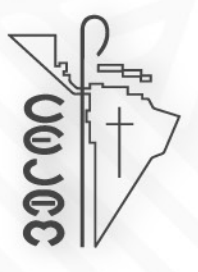

# PODE ACEDER CLICANDO NESTE LINK:

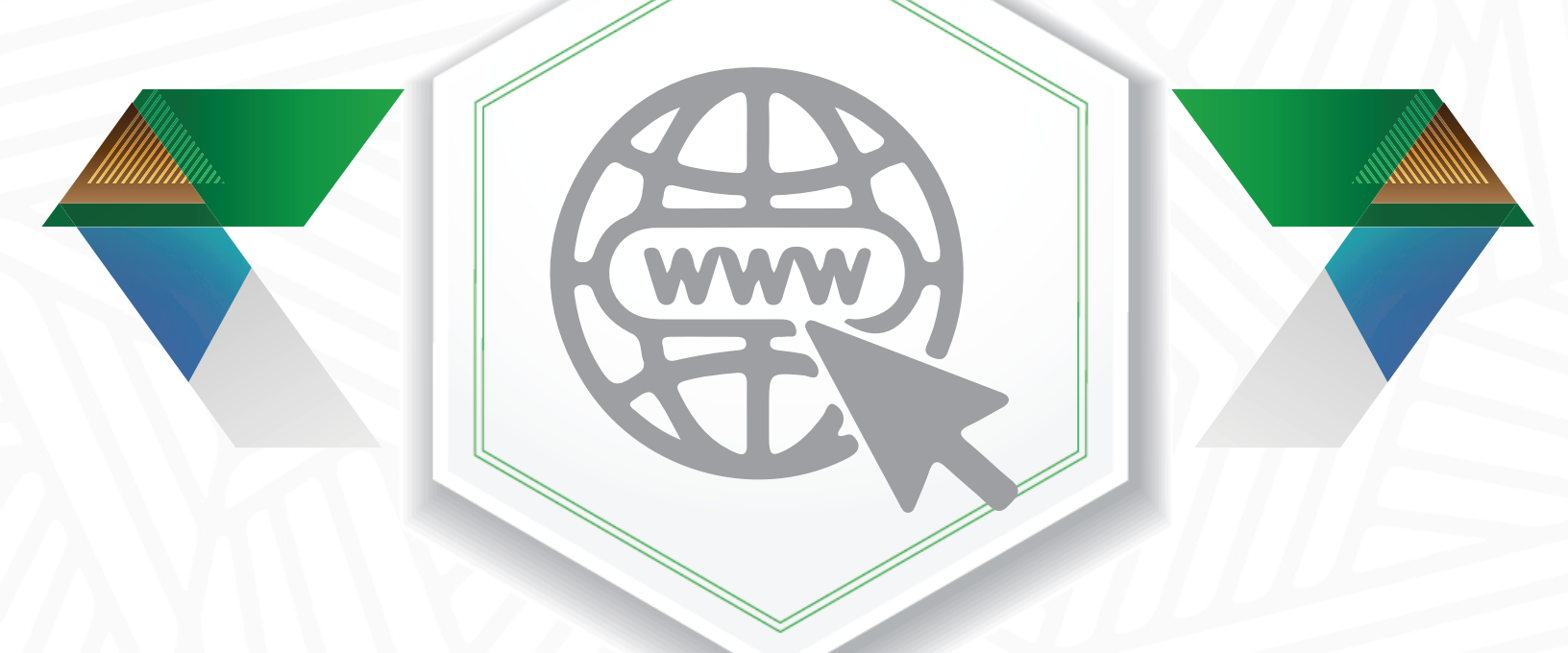

# https://asambleaeclesial.lat/escucha/

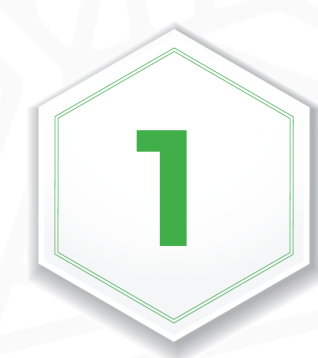

UMA VEZ ENTRADO NO LINK INDICADO, O SISTEMA SERÁ ABERTO E AO CLICAR NO BOTÃO REGISTRESE AQUI PODERÁ REGISTAR-SE PARA ACEDER AO SISTEMA.

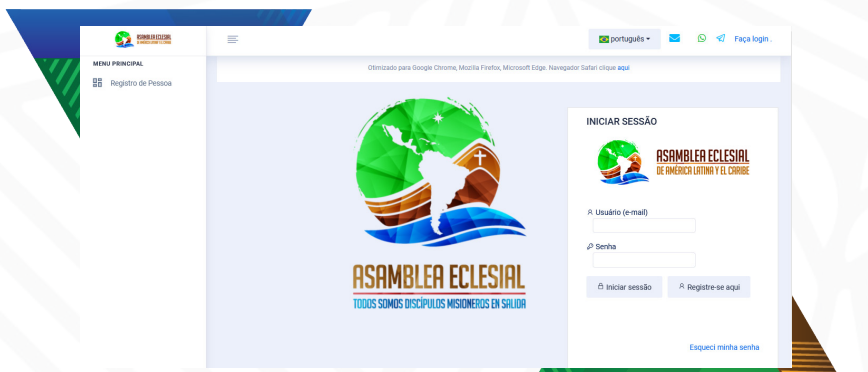

Os campos com um asterisco (\*), são campos obrigatórios, nos quais deve completar essa informação.

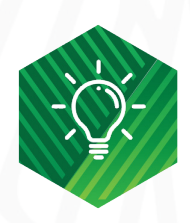

| SOA / Registro de pessoa                                              |                                                         |                      |  |
|-----------------------------------------------------------------------|---------------------------------------------------------|----------------------|--|
| AI                                                                    |                                                         |                      |  |
| Nomes                                                                 |                                                         |                      |  |
| Primeiro Sobrenome                                                    |                                                         |                      |  |
| gundo sobrenome                                                       |                                                         |                      |  |
| n n e-mail inearido correenondará ao sau nome                         |                                                         |                      |  |
|                                                                       |                                                         |                      |  |
| Email de contato                                                      |                                                         |                      |  |
| DOS PESSOAIS                                                          |                                                         |                      |  |
| Sexo                                                                  | [Selecione]                                             | ~                    |  |
| Data de Nascimento                                                    |                                                         |                      |  |
| Nível educacional mais alto                                           | [Selecione]                                             | ~                    |  |
| Profissão, ofício ou função exercida no dia a                         |                                                         |                      |  |
| i ex: trabalhador, estudante (especificar),<br>na de casa, aposentada |                                                         |                      |  |
| IDEREÇO PESSOAL                                                       |                                                         |                      |  |
| País de Residência                                                    | [Seleccione]                                            | -                    |  |
| DOS DE SUA AÇÃO PASTORAL OU SOCIAL                                    |                                                         |                      |  |
| fera na qual desenvolve sua ação pastoral ou<br>cial                  | [Selecione]                                             | v                    |  |
| ocese onde se desenvolve a ação pastoral                              | [Selecione]                                             | ~                    |  |
| ganização paroquial / eclesial na qual você<br>rve pastoralmente      | Por favor selecione                                     | *                    |  |
| nistério da igreja                                                    | [Selecione]                                             | ~                    |  |
| ea de serviço pastoral                                                | [Selecione]                                             | Ŧ                    |  |
| rviço / papel pastoral                                                | [Selecione]                                             | ~                    |  |
| rticipação em um movimento eclesial                                   | [Selecione]                                             | ~                    |  |
| me do movimento                                                       |                                                         |                      |  |
| er receber informações sobre as atividades do 0                       | ELAM?                                                   |                      |  |
| Eu aceito os termos de uso 🛛                                          |                                                         |                      |  |
| sejo continuar participando desta plataforma de                       | partilha de saberes pastorais, depois de encerrada a As | sembleia eclesial. 🔿 |  |
| participarei da plataforma durante o período da                       | assembleia eclesial 🔿                                   |                      |  |
| FURMAÇUES DE ACESSO                                                   |                                                         |                      |  |
| Código de Acesso                                                      |                                                         |                      |  |
| Confirmação de senha de acesso                                        |                                                         |                      |  |
| Dados requeridos                                                      |                                                         |                      |  |

2

DEPOIS DE CLICAR NA Opção "Registrese aqui", o sistema exibe o formulário

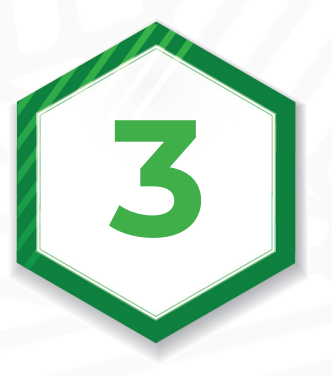

QUANDO COMPLETAR AS INFORMAÇÕES Solicitadas, pressione o botão salvar e terá acesso com o seu e-mail e a senha introduzida neste formulário.

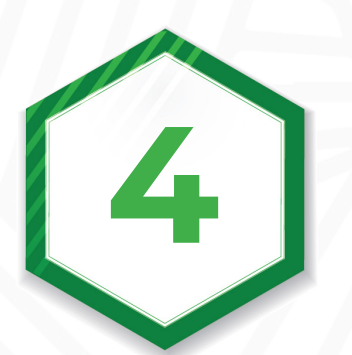

APÓS O REGISTO, A PRIMEIRA VEZ ENTRARÁ Diretamente na plataforma. A partir da segunda Sessão, tem de ingressar, indicando na caixa "Usuario" o E-Mail e na caixa "Clave", digite a Senha introduzida no formulário de registo, Depois clique o botão iniciar sessão

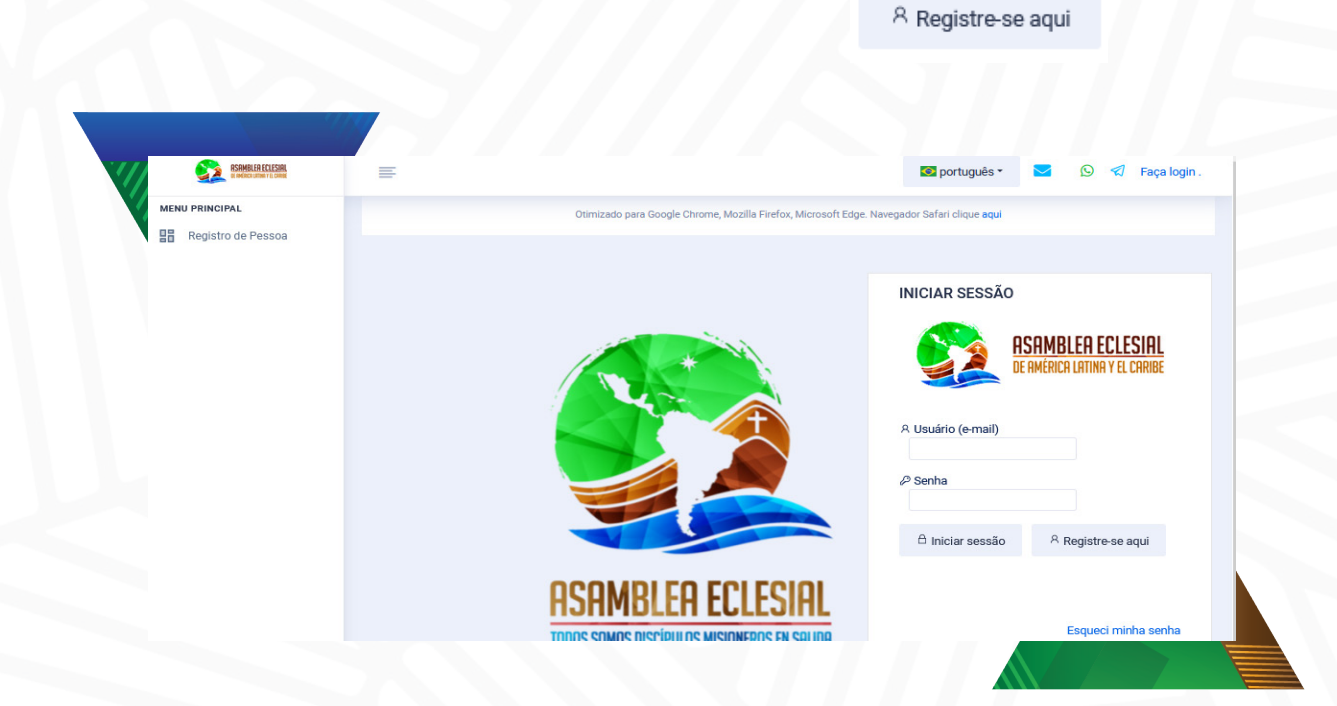

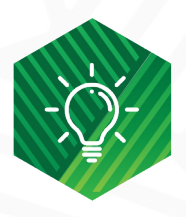

Se não se lembrar da sua senha, deve aceder à opção "**Esqueci minha senha"** 

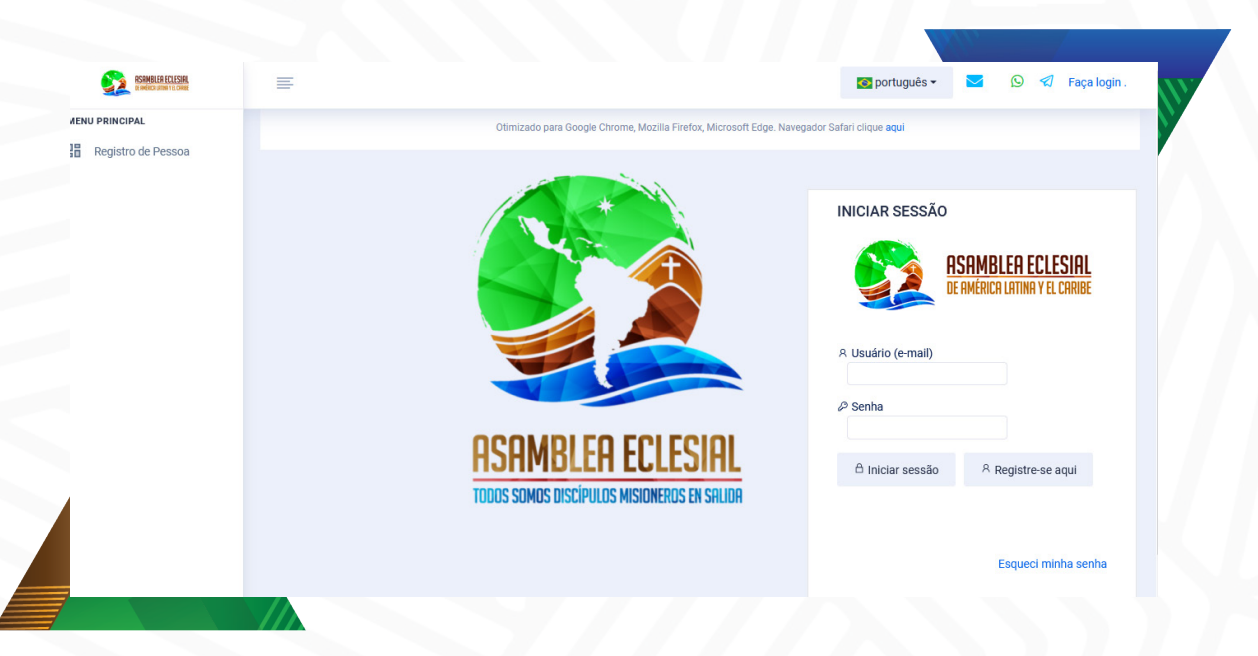

QUANDO CLICAR A OPÇÃO "ESQUECI MINHA SENHA", O Sistema vai lhe pedir para selecionar o "tipo de Acesso", onde deve selecionar a opção usuario, Depois deve introduzir o seu e-mail e clicar o botão Recuperar senha.

Corrected as the second as the second a

ASAMBLEA ECLESIAL

& ESQUECEU A SENHA

AO CLICAR, RECUPERAR SENHA O SISTEMA MOSTRARÁ A Seguinte mensagem: a nova senha para aceder ao Sistema foi enviada para o e-mail registado.

#### RECEBERÁ UMA MENSAGEM No seu e-mail, onde a nova senha é indicada.

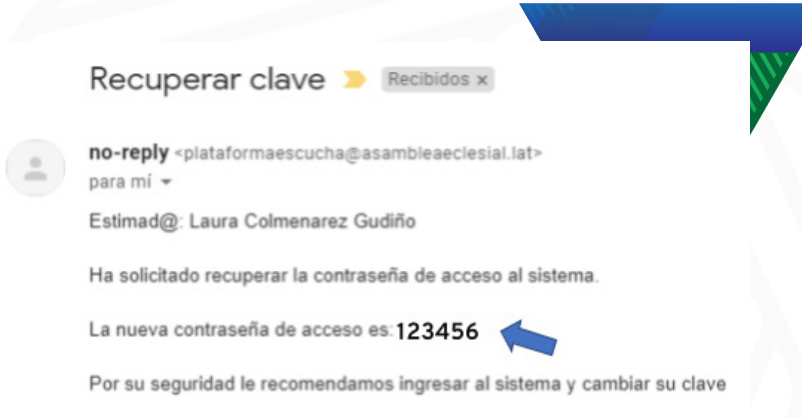

Atte. Sistema ConocimientoCompartido

SE DESEJAR ALTERAR A SENHA, UMA VEZ INICIADA A SESSÃO, NO MENU PRINCIPAL, OPÇÃO MEU PERFIL, EXISTE O BOTÃO DE ALTERAÇÃO DE SENHA.

#### Heu perfil

- Mudança de chave
- Meus dados
- Gerenciamento de pesquisa
- Gestão de Fóruns

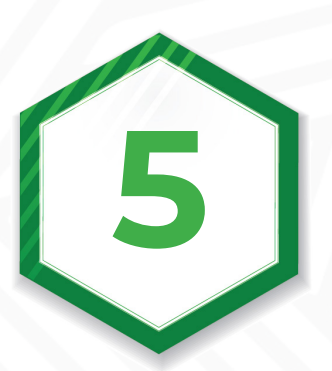

#### **AO ENTRAR NO SISTEMA, SERÃO EXIBIDOS OS SEGUINTES ÍCONES:**

- PARTICIPAÇÃO PESSOAL: O INQUÉRITO DE PARTICIPAÇÃO PESSOAL QUE ESTÁ ATIVO É EXIBIDO.
- PARTICIPAÇÃO EM GRUPO: O INQUÉRITO DE PARTICIPAÇÃO EM GRUPO ATIVO SERÁ EXIBIDO.
- FÓRUNS TEMÁTICOS: ESTA OPÇÃO IRÁ LISTAR OS FÓRUNS ATIVOS. Pesquisas: ao clicar este botão, poderá ver os outros inquéritos que ESTÃO DISPONÍVEIS.

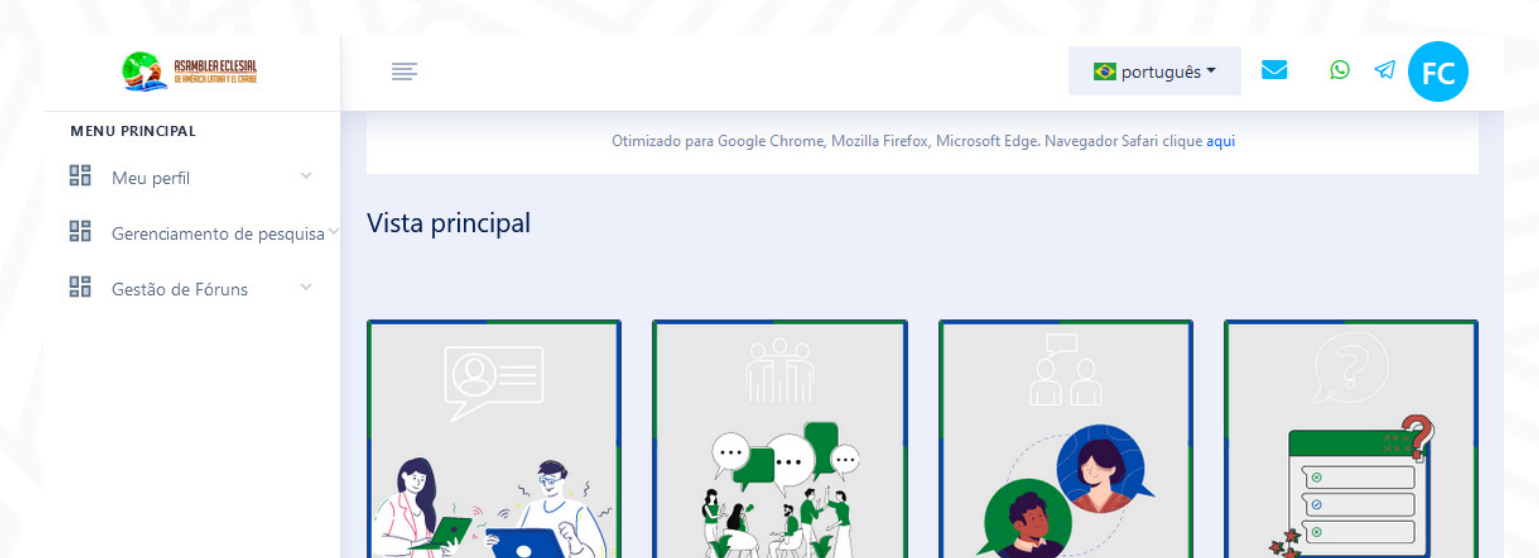

Enguetes

# PARTICIPAÇÃO PESSOAL:

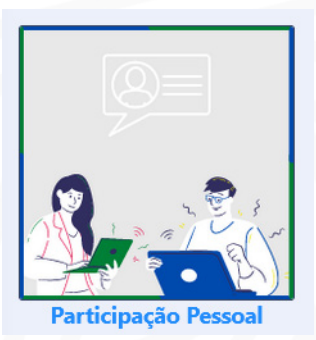

#### QUANDO ENTRAR NA OPÇÃO PARTICIPAÇÃO Pessoal, verá esta tela:

| Enquete                                                                                                    | Documentos                                                                                                    | Sair                                                                                                    |                                                                                                    |                                                                                                    |                                                                                                    |                  |
|----------------------------------------------------------------------------------------------------|----------------------------------------------------------------------------------------------------|----------------------------------------------------------------------------------------------------|----------------------------------------------------------------------------------------------------|----------------------------------------------------------------------------------------------------|----------------------------------------------------------------------------------------------------|------------------|
| Convidar<br>Eclesial o<br>Como Po<br>necessid<br>cumprir a<br>Na guia o<br>documer<br>Pedimos<br>O botão a | nos você a participar deste e<br>da América Latina e do Caribi<br>vo de Deus, queremos contri<br>ades de quem sofre com tod<br>a sua tarefa e juntos percorre<br>de documentos, você pode co<br>nos, projetos, experiências, v<br>que você indique a qual área<br><b>Salvar</b> , permite que você reto<br><b>salvar e enviar</b> serve para en | espaço de consulta, a co<br>e.<br>ibuir para a construção s<br>da a pobreza. Queremos<br>er o caminho.<br>ompartilhar arquivos cor<br>vídeos, memes, fotografia<br>a pastoral ou temática o<br>ome a pesquisa e termina<br>viar a pesquisa depois d | ntribuir com o Dor<br>inodal da nossa I<br>dar a nossa intelig<br>n materiais comp<br>as, ilustrações, etc<br>material que vocé<br>e de preenchê-la r<br>e concluir suas co | cumento para o<br>Igreja. Ouvindo e<br>gência e as noss<br>clementares às s<br>c.<br>è compartilha se<br>nais tarde.<br>potribuições. | Caminho da Assemb<br>especialmente as<br>sas mãos a Jesus, pa<br>suas respostas. Por e<br>e refere. | eia<br>ra<br>œmp |
|                                                                                                    |                                                                                                    |                                                                                                    |                                                                                                    |                                                                                                    |                                                                                                    |                  |
| 1. Com                                                                                                    | o você ficou sabendo sobre c<br>Pastoral da qual particip                                                                                                    | o Tempo de Escuta da As                                                                                                    | sembleia da Igrej                                                                                                    | ja?                                                                                                    |                                                                                                    |                  |
| 1. Com                                                                                                    | o você ficou sabendo sobre c<br>Pastoral da qual particip<br>Paróquia - capela                                                                                                    | o Tempo de Escuta da As<br>Do                                                                                                    | sembleia da Igrej                                                                                                    | ja?                                                                                                    |                                                                                                    |                  |
| 1. Com<br>©<br>0                                                                                           | o você ficou sabendo sobre c<br>Pastoral da qual particip<br>Paróquia - capela<br>Meios de comunicação                                                                                                    | o Tempo de Escuta da As<br>20                                                                                                    | sembleia da Igrej                                                                                                    | ja?                                                                                                    |                                                                                                    |                  |
| 1. Com<br>©<br>0<br>0                                                                                      | o você ficou sabendo sobre c<br>Pastoral da qual particip<br>Paróquia - capela<br>Meios de comunicação<br>Redes sociais                                                                                                    | o Tempo de Escuta da As<br>Do                                                                                                    | sembleia da Igrej                                                                                                    | ja?                                                                                                    |                                                                                                    |                  |
| 1. Com                                                                                                    | o você ficou sabendo sobre c<br>Pastoral da qual particip<br>Paróquia - capela<br>Meios de comunicação<br>Redes sociais<br>Navegando na internet                                                                                                    | o Tempo de Escuta da As                                                                                                    | sembleia da Igrej                                                                                                    | ja?                                                                                                    |                                                                                                    |                  |
| 1. Com<br>©<br>0<br>0<br>0<br>0<br>0<br>0                                                                  | o você ficou sabendo sobre o<br>Pastoral da qual particip<br>Paróquia - capela<br>Meios de comunicação<br>Redes sociais<br>Navegando na internet<br>Outras                                                                                                    | o Tempo de Escuta da As                                                                                                    | sembleia da Igrej                                                                                                    | ja?                                                                                                    |                                                                                                    |                  |
| 1. Com                                                                                                    | o você ficou sabendo sobre o<br>Pastoral da qual particip<br>Paróquia - capela<br>Meios de comunicação<br>Redes sociais<br>Navegando na internet<br>Outras                                                                                                    | o Tempo de Escuta da As<br>po<br>ações pastorais que reali                                                                                                    | sembleia da Igrej<br>za (600 caractere                                                                                                    | ja?<br>:s)                                                                                                    |                                                                                                    |                  |
| 1. Com<br>(a)<br>(b)<br>(c)<br>(c)<br>(c)<br>(c)<br>(c)<br>(c)<br>(c)<br>(c                                | o você ficou sabendo sobre o<br>Pastoral da qual particip<br>Paróquia - capela<br>Meios de comunicação<br>Redes sociais<br>Navegando na internet<br>Outras<br>reva, no quadro à direita, as a<br>Itinerários do discipulad<br>pastoral juvenil, pastoral                                                                                        | o Tempo de Escuta da As<br>bo<br>ações pastorais que reali<br>lo missionário (cateques<br>l familiar)                                                                                                    | sembleia da Igrej<br>za (600 caractere<br>e sacramental,                                                                                                    | ja?<br>25)                                                                                                    |                                                                                                    |                  |

| Enquete   | Documentos  | Sair          |                          |           |  |
|-----------|-------------|---------------|--------------------------|-----------|--|
|           |             |               |                          |           |  |
| Descrição | D           |               |                          |           |  |
| Selecione | e o arquivo |               |                          |           |  |
|           |             | Examinar Ning | gún archivo seleccionado |           |  |
| 🗳 Salvar  | Documento   | Examinar Ning | gún archivo seleccionado |           |  |
| 🛱 Salvar  | Documento   | Examinar Ning | gún archivo seleccionado |           |  |
| 🖻 Salvar  | Documento   | Examinar Ning | gún archivo seleccionado | DESCRIÇÃO |  |
| 🛱 Salvar  | Documento   | Examinar Ning | gún archivo seleccionado |           |  |

NO ÂMBITO DO INQUÉRITO, PODE RESPONDER ÀS PERGUNTAS QUE DESEJAR E NA PASTA Documentos pode partilhar arquivos Com Materiais complementares. Por Exemplo: Documentos, projetos, Experiências, vídeos, memes, Fotografias, ilustrações, etc.

PARA ANEXAR UM DOCUMENTO: INSIRA A SUA DESCRIÇÃO, CLIQUE O BOTÃO "EXAMINAR..." E ESCOLHA O ARQUIVO QUE DESEJA CARREGAR. FINALMENTE PRESSIONE O BOTÃO SALVAR DOCUMENTO O SISTEMA ADICIONARÁ O DOCUMENTO SELECIONADO À LISTA, E VAI LHE DAR A POSSIBILIDADE DE O APAGAR OU DESCARREGAR ARQUIVO.

Salvar Documento

Enquete Documento Sair Descrição Documento síntesis Selecione o arquivo Examinar... 10 de mayo 2021 - Pres...ífero Guaraní(2).docx DESCRIÇÃO NOME DO DOCUMENTO 10 de maio de 2021 - Apresentação da Assembleia Eclesial - Rede û 🕹 Documento de síntese Aqüífero Guarani (2) .docx < mostrar registro

| E | nqu | lete |  |
|---|-----|------|--|
|   |     |      |  |

**QUANDO TERMINAR DE CARREGAR OS DOCUMENTOS, SELECIONE A PASTA ENQUETE** 

Manter
 Manter e enviar

O SISTEMA MOSTRA AS RESPOSTAS QUE INTRODUZIU. NO FINAL, PODE ESCOLHER ENTRE OS BOTÕES MANTER OU MANTER E Enviar.

O PRIMEIRO PERMITE-LHE REGRESSAR PARA COMPLETAR E MODIFICAR O SEU INQUÉRITO NOUTRO MOMENTO OU DATA. O Segundo Botão Envia o inquérito e já não se pode editá-lo.

### PARTICIPAÇÃO EM GRUPO:

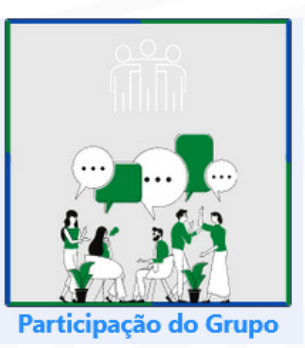

#### AO CLICAR NA OPÇÃO PARTICIPAÇÃO DE GRUPO, O SISTEMA EXIBE O INQUÉRITO ATIVO DESTE TIPO.

| Liquete                          | Participantes                                                                                                    | Documentos                                                                      | Sair                                                                  |                                                                         |
|----------------------------------|----------------------------------------------------------------------------------------------------|---------------------------------------------------------------------------------|-----------------------------------------------------------------------|-------------------------------------------------------------------------|
| Convidan<br>Eclesial d           | nos você a participar deste<br>la América Latina e do Carib                                                                                              | espaço de consulta, a c<br>pe.                                                  | ontribuir com o Doc                                                   | umento para o Caminho da Assembleia                                     |
| Como Po<br>necessid<br>cumprir a | vo de Deus, queremos cont<br>ades de quem sofre com to<br>I sua tarefa e juntos percorr                                                                  | ribuir para a construção<br>da a pobreza. Queremo:<br>er o caminho.             | sinodal da nossa Ig<br>s dar a nossa intelig                          | greja. Ouvindo especialmente as<br>ência e as nossas mãos a Jesus, para |
| Na guia <b>F</b>                 | Participantes, adicione as pe                                                                                                    | essoas que participaran                                                         | n da reunião para re                                                  | sponder às perguntas.                                                   |
| Na guia d<br>documen<br>Pedimos  | le <b>documentos</b> , você pode c<br>tos, projetos, experiências,<br>que indique a que área past                                                        | compartilhar arquivos co<br>vídeos, memes, fotogra<br>toral ou temática se refe | om materiais compl<br>īas, ilustrações, etc.<br>ere o material que co | ementares às suas respostas. Por exemple<br>ompartilha, o               |
| botão <b>Sa</b><br>O botão s     | l <b>var</b> permite retomar a pesq<br><b>salvar e enviar</b> serve para er                                                                              | uisa e terminar de preei<br>nviar a pesquisa depois                             | nchê-la mais tarde.<br>de concluir suas co                            | ntribuições.                                                            |
|                                  |                                                                                                    |                                                                                 |                                                                       |                                                                         |
| 1. Desc<br>1                     | reva nos quadros à direita<br>Itinerários do discipulad<br>pastoral juvenil, pastora                                                                     | a pastoral - ações soc<br>do missionário (cateque<br>al familiar)               | ais realizadas em s<br>se sacramental,                                | sua comunidade (600 caracteres)                                         |
| 1. Desc<br>1<br>2                | reva nos quadros à direita<br>Itinerários do discipulad<br>pastoral juvenil, pastora<br>Treinamento                                                      | a pastoral - ações soc<br>do missionário (cateque<br>al familiar)               | ais realizadas em s<br>se sacramental,                                | sua comunidade (600 caracteres)                                         |
| 1. Desc<br>1<br>2<br>3           | reva nos quadros à direita<br>Itinerários do discipulad<br>pastoral juvenil, pastora<br>Treinamento<br>Pastoral Missionária                              | a pastoral - ações soc<br>do missionário (cateque<br>al familiar)               | ais realizadas em s<br>se sacramental,                                | sua comunidade (600 caracteres)                                         |
| 1. Desc<br>1<br>2<br>3           | reva nos quadros à direita<br>Itinerários do discipulad<br>pastoral juvenil, pastora<br>Treinamento<br>Pastoral Missionária                              | a pastoral - ações soci<br>do missionário (cateque<br>al familiar)              | ais realizadas em s                                                   | sua comunidade (600 caracteres)                                         |
| 1. Desc<br>1<br>2<br>3<br>4      | reva nos quadros à direita<br>Itinerários do discipulad<br>pastoral juvenil, pastora<br>Treinamento<br>Pastoral Missionária<br>Pastoral Social - Caritas | a pastoral - ações soc<br>do missionário (cateque<br>al familiar)               | ais realizadas em s                                                   | sua comunidade (600 caracteres)                                         |

DENTRO DO INQUÉRITO, PODE INTRODUZIR AS RESPOSTAS ACORDADAS COM O SEU GRUPO E DEPOIS IR PARA A PASTA PARTICIPAN-TES PARA ADICIONAR AS PESSOAS CUJAS OPINIÕES FORAM CONSTRUÍDAS PARA ESTE INQUÉRITO DE GRUPO.

DENTRO DESTA OPÇÃO, PODE ENTRAR TANTO Pessoas que já estão registadas como Pessoas que não estão registadas no Sistema. PARA ADICIONAR PESSOAS JÁ REGISTADAS NO SISTEMA, CLIQUE NO BOTÃO ADICIONAR PARTICIPANTE JÁ INSCRITO E O SISTEMA EXIBIRÁ CAMPOS DE PESQUISA POR: E-MAIL OU NÚMERO DE TELEFONE. AO INTRODUZIR OS CRITÉRIOS DE PESQUISA, DEVE CLICAR O BOTÃO DE PESQUISA DE PARTICIPANTE

|     |                                                | + Adicionar participante já inscrit                                                                                                    | to                                                                                |
|-----|------------------------------------------------|----------------------------------------------------------------------------------------------------|-----------------------------------------------------------------------------------|
|     |                                                |                                                                                                    |                                                                                   |
|     | RSAMBLER ECLESIAL<br>de exercision y de create | ≡                                                                                                    | 🖸 português 🗸 🔽 🖸                                                                 |
| MEN | U PRINCIPAL                                    | Otimizado para Google Chrome, Mozilla Firefox, Microsoft Edge, Nave                                                                                   | gador Safari clique <b>agui</b>                                                   |
| 88  | Meu perfil 🗸 🗸                                 |                                                                                                    |                                                                                   |
| 88  | Gerenciamento de pesquisa ~                    | Participação do Grupo                                                                                                    |                                                                                   |
| >   | Pesquisa de resposta                           | Enquete Participantes Documentos Sair                                                                                                    |                                                                                   |
| 88  | Gestão de Fóruns 🛛 🗸                           | PARTICIPANTES JÁ CADASTRADOS                                                                                                    |                                                                                   |
|     |                                                | Esta opção é para adicionar participantes da pesquisa, que estão cadastra<br>não esteja cadastrado no sistema, por favor, insira-o na lista abaixo.   | dos no sistema. Caso o participante                                               |
|     |                                                | + Adicionar participante já inscrito                                                                                                    |                                                                                   |
|     |                                                | ^ NOME                                                                                                    | v PAÍS v                                                                          |
|     |                                                | Nenhum dado disponível nesta tabela                                                                                                    | ,                                                                                 |
|     |                                                | mostrar 10 v registros                                                                                                    | Anterior Próximo                                                                  |
|     |                                                | PARTICIPANTES NÃO REGISTRADOS                                                                                                    |                                                                                   |
|     |                                                | Esta opção é para adicionar participantes da pesquisa, que não estão cada                                                                             | astrados no sistema                                                               |
|     |                                                | + Adicionar participante não registrado                                                                                                    | DATA DE TIPO DE                                                                   |
|     |                                                | AÇAO NOME SOBRENOME CORRESPONDÊNCIA TELEFONE SEXO                                                                                                    | NASCIMENTO PAÍS USUÁRIO                                                           |
|     |                                                | Participante de registro                                                                                                    |                                                                                   |
|     |                                                | Caso o participante queira se cadastrar no sistema, deverá selecionar r<br>do sistema" e neste caso deverá indicar o e-mail ou número de telefone, pa | na coluna <b>TIPO DE USUÁRIO "Usuário</b><br>ara que o sistema possa cadastrá-lo. |

#### O SISTEMA LISTA AS PESSOAS QUE CORRESPONDEM AOS CRITÉRIOS de pesquisa, depois é necessário selecionar a pessoa e clicar o botão participante de registro

🖹 Participante de registro

#### Participante Registrado

×

| Email do Participante                                                                     | joaquimaasilva@gmail.com                                                       |            |           |                    |
|-------------------------------------------------------------------------------------------|--------------------------------------------------------------------------------|------------|-----------|--------------------|
| Telefone                                                                                  |                                                                                |            |           |                    |
| ⊘ Cancelar <b>Q</b> Participante de pes                                                   | quisa                                                                          |            |           |                    |
| AÇAO                                                                                      | NOME                                                                           | ~          | PAÍS      | ~                  |
|                                                                                           | Joaquim Alberto Andrade Silva                                                  |            | Brasil    |                    |
| <                                                                                         |                                                                                |            |           | >                  |
| mostrar 10 🗸 registros                                                                    |                                                                                |            |           | Anterior 1 Próximo |
| Participante de registro                                                                  |                                                                                |            |           |                    |
| A PESSOA SELECIONADA VAI PARA<br>A LISTA SEGUINTE:                                        |                                                                                |            |           |                    |
| PARTICIPANTES JÁ CADASTRADOS                                                              |                                                                                |            |           |                    |
| Esta opção é para adicionar participantes d<br>não esteja cadastrado no sistema, por favo | la pesquisa, que estão cadastrados no sistema.<br>r, insira-o na lista abaixo. | Caso o par | ticipante |                    |
| + Adicionar participante já inscrito                                                      |                                                                                |            |           |                    |
| ∧ NOME                                                                                    | ~                                                                              | PAÍS       | ~ 7       |                    |
| Joaquim Alberto Andrade Silva                                                             | 3                                                                              | Brasil     |           |                    |
| ✓ mostrar 10 ∨ registros                                                                  |                                                                                | Anterior   | Próximo   |                    |

#### SE AS PESSOAS A ACRESCENTAR NÃO ESTIVEREM REGISTADAS NO SISTEMA, CLICAR O BOTÃO ADICIONAR PARTICIPANTE Não Registrado localizado na lista de participantes não registados. Ao clicar no botão o sistema cria uma Linha na lista, solicitando os dados; nome, apelido, e-mail, telefone, sexo, data de nascimento, País e tipo de usuário.

+ Adicionar participante não registrado

| ata an   | oão ó por      |                   | ticipantas de nosquis |               | tão oodo  | tradaa na aiatan      | 20   |                    |
|----------|----------------|-------------------|-----------------------|---------------|-----------|-----------------------|------|--------------------|
| sta op   | içao e par     | a aurcionar par   | ticipantes da pesquis | a, que nao es | tao cadas | straduos no sister    | IId  |                    |
| Adicion  | ar participant | te não registrado |                       |               |           |                       |      |                    |
| ÇAO      | NOME           | SOBRENOME         | CORRESPONDÊNCIA       | TELEFONE      | SEXO      | DATA DE<br>NASCIMENTO | PAÍS | TIPO DE<br>USUÁRIO |
|          |                |                   |                       |               |           |                       |      |                    |
| Particip | oante de regis | stro              |                       |               |           |                       |      |                    |

do sistema" e neste caso deverá indicar o e-mail ou número de telefone, para que o sistema possa cadastrá-lo.

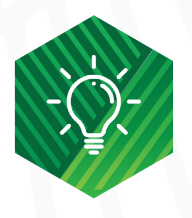

Na coluna Tipo de Usuário existem duas opções: Usuário: Se a pessoa quiser continuar participando na plataforma. Visitante: Se a pessoa só quiser participar neste inquérito.

#### SE QUISER ACRESCENTAR MAIS PESSOAS, DEVE CLICAR NOVAMENTE O BOTÃO AGREGAR PARTICIPANTE NÃO INSCRITO E REPETIR O PROCEDIMENTO. DEPOIS DE TER ENTRADO TODOS OS PARTICIPANTES, DEVE CLICAR O BOTÃO PARTICIPANTE DE REGISTRO

+ Adicionar participante não registrado

Participante de registro

DEPOIS DE ADICIONAR OS PARTICIPANTES NO INQUÉRITO, PODE ADICIONAR DOCUMENTOS SELECIONANDO A PASTA DOCUMENTOS E ASSIM COMPLEMENTAR A RESPOSTA DO GRUPO OU DA COMUNIDADE. POR EXEMPLO: DOCUMENTOS, PROJETOS, EXPERIÊNCIAS, VÍDEOS, MEMES, FOTOGRAFIAS, ILUSTRAÇÕES, ENTRE OUTROS.

| Documentos             |                        |                |                         |           |         |         |
|------------------------|------------------------|----------------|-------------------------|-----------|---------|---------|
| Enquete                | Participantes          | Documentos     | Sair                    |           |         |         |
| Descrição<br>Selecione | o arquivo<br>Documento | Examinar N     | lingún archivo seleccio | mado.     |         |         |
| ^                      | NOME DO DOCUMENTO      |                | ~                       | DESCRIÇÃO |         | ~       |
|                        |                        | Nenhum dado di | sponível nesta tabe     | la        |         |         |
| <<br>mostrar 10        | ✓ registros            |                |                         |           | Anterio | Próximo |

PARA ANEXAR UM DOCUMENTO: INSIRA A SUA DESCRIÇÃO, PRIMA O BOTÃO "EXAMINAR..." E ESCOLHA O ARQUIVO Que deseja carregar. Finalmente pressione o botão salvar documento

Salvar Documento

O SISTEMA ADICIONARÁ O DOCUMENTO SELECIONADO À LISTA, E VAI LHE DAR A POSSIBILIDADE DE APAGAR Ou descarregar o documento.

| Enquete                    | QUANDO TERMINAR DE CARREGAR OS DOCUMENTOS,<br>Selecione a pasta enquete                                                                                                   | Enquete                          | Documentos                                                              | Sair                                                     |                                                         |
|----------------------------|----------------------------------------------------------------------------------------------------|----------------------------------|-------------------------------------------------------------------------|----------------------------------------------------------|---------------------------------------------------------|
| Amanter<br>Manter e enviar | O SISTEMA MOSTRA AS RESPOSTAS QUE INTRODUZIU. NO<br>Final, pode escolher entre os botões manter ou<br>Manter e enviar.                                                    | Descrição<br>Selecione<br>Salvar | D<br>e o arquivo<br>Documento                                           | Documento sintesis  Examinar 10 de mayo 2021 - Pres_ifer | o Guarani(2).docx                                       |
|                            | o primeiro permite-lhe regressar para completar<br>e modificar o seu inquérito noutro momento ou<br>data. O segundo botão envia o inquérito e já não<br>se pode editá-lo. | mostrar 10                       | NOME DO DOCUMENTO<br>10 de maio de 2021 - Aç<br>Aqüífero Guarani (2).do | v<br>presentação da Assembleia Eclesial - Rede<br>cox    | DESCRIÇÃO<br>Documento de síntese<br>Anterior 1 Próximo |

## INQUÉRITOS

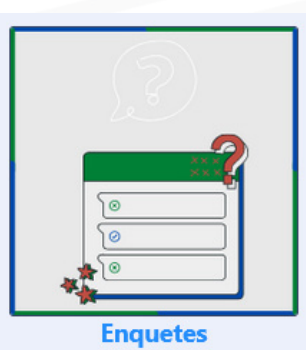

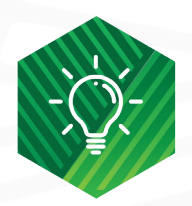

Se desejar participar em outros inquéritos, pode entrar na opção Inquéritos.

A LISTA MOSTRA TODOS OS INQUÉRITOS DISPONÍVEIS PARA O USUÁRIO QUE ENTROU NO Sistema. Para participar num deles deve clicar o botão 🗔 e seguir os mesmos Passos indicados para a participação pessoal ou participação em grupo.

| Título da       | pesquisa                                |                                                                               |                                                                            |                                                                                               |                                                                |   |
|-----------------|-----------------------------------------|-------------------------------------------------------------------------------|----------------------------------------------------------------------------|-----------------------------------------------------------------------------------------------|----------------------------------------------------------------|---|
| Q Olhe          | para                                    |                                                                               |                                                                            |                                                                                               |                                                                |   |
|                 | 14                                      |                                                                               |                                                                            |                                                                                               |                                                                |   |
| LISTA           |                                         |                                                                               |                                                                            |                                                                                               |                                                                |   |
| Inquéritos      | de administração                        |                                                                               |                                                                            |                                                                                               |                                                                |   |
|                 | -                                       |                                                                               |                                                                            |                                                                                               |                                                                |   |
| Exporta         | ar para Excel                           |                                                                               |                                                                            |                                                                                               |                                                                |   |
| Exporta<br>AÇAO | TIPO DE PESQUISA                        | TÍTULO DA PESQUISA 🔍                                                          | DATA DE INÍCIO 🔍                                                           | DATA FINAL                                                                                    | DATA DE RECEPÇÃO 🔍                                             | D |
| Exporta<br>AÇAO | TIPO DE PESQUISA                        | TÍTULO DA PESQUISA<br>Participação Pessoal                                    | DATA DE INÍCIO 🗢<br>2021-04-05 00:00:00                                    | DATA FINAL                                                                                    | DATA DE RECEPÇÃO 🧹<br>2021-04-04 22:32:18                      | C |
| Exporta<br>AÇAO | TIPO DE PESQUISA<br>Individual<br>Grupo | TÍTULO DA PESQUISA         Participação Pessoal         Participação do Grupo | DATA DE INÍCIO           2021-04-05 00:00:00           2021-04-12 00:00:00 | DATA FINAL            2021-06-30 00:00:00         00           2021-06-30 00:00:00         00 | DATA DE RECEPÇÃO<br>2021-04-04 22:32:18<br>2021-04-12 15:55:54 | C |

### FÓRUNS TEMÁTICOS:

#### QUANDO SE CLICA NA OPÇÃO FÓRUNS TEMÁTICOS, O SISTEMA EXIBE OS Fóruns onde o usuário pode participar.

Clique o botão participe do fórum, que se encontra na parte inferior direita do que lhe interessa.

AO CLICAR NO BOTÃO INDICADO ACIMA, O SISTEMA EXIBE AS INFORMAÇÕES DO Fórum e os comentários que os usuários tenham feito.

#### AdministradorS2345

04/05/2021 20:05 ⊕ Pimenta ♡ Que tópicos você propõe para os fóruns?

Convido você a propor tópicos e sugerir como apresentá-los para o tempo de escuta "e além"

Além disso, este fórum é um teste das funcionalidades do módulo. Teste os botões e funções, proponha melhorias e encontre bugs.

Estará aberto até quinta-feira

É um fórum fechado, se você quiser incluir alguém coloque-o no fórum e eu mando o convite.

Este fórum contém um documento anexo, pressione o botão para fazer o download: 📩 [DOCUMENTO PARA EL CAMINO.Final.AsambleaEclesialALyC.docx]

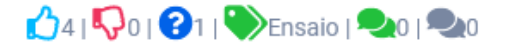

Participe do fórum

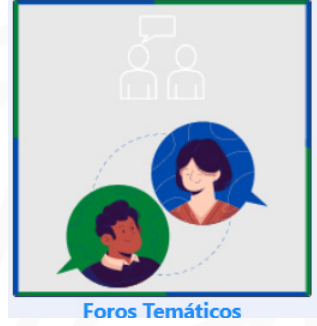

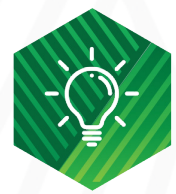

Moderador: Gestão do Conhecimento

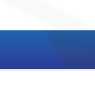

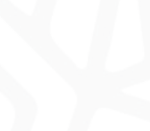

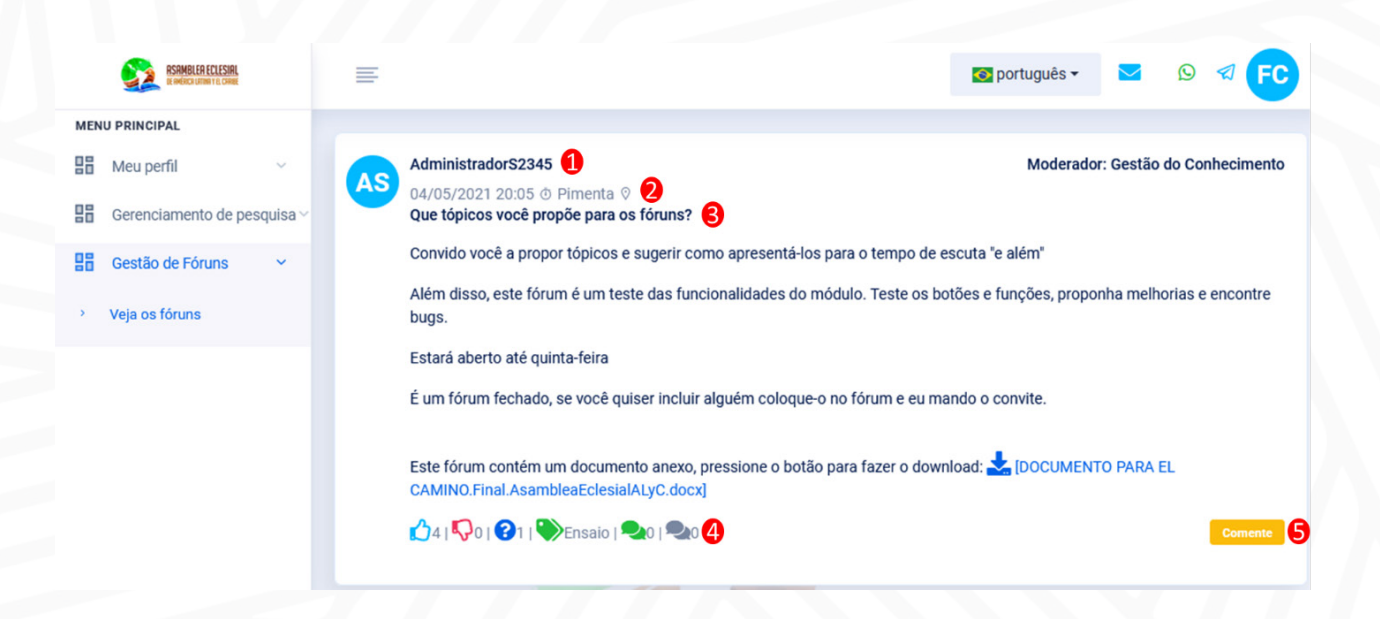

- 🕕 NOME DO UTILIZADOR QUE CRIOU O FÓRUM.
- 2 DATA E HORA DA CRIAÇÃO E PAÍS ONDE SE ENCONTRA O UTILIZADOR QUE CRIOU O FÓRUM.
- 3 CABEÇALHO OU TÍTULO DO FÓRUM.
- 4 POSSÍVEIS REACÇÕES E INFORMAÇÕES DO FÓRUM:
  - 🖒 CLIQUE SE GOSTOU DA RESPOSTA OU COMENTÁRIO PARA O FÓRUM.
  - 🐶 CLIQUE SE NÃO GOSTOU DA RESPOSTA OU COMENTÁRIO DO FÓRUM.
  - CLIQUE SE NÃO ENTENDEU AS INFORMAÇÕES DO FÓRUM.
  - 🍉 INDICA AS ETIQUETAS (CLASSIFICAÇÕES) ATRIBUÍDAS AO FÓRUM
  - 🔩 INDICA O NÚMERO DE COMENTÁRIOS NÃO LIDOS DENTRO DO FÓRUM.
  - 🗣 INDICA O NÚMERO DE COMENTÁRIOS JÁ LIDOS.

| RSRMBLER ECLESSIFIL         | ≣ 0                                                                                         | português 🕶 🖻 🕫 두                      |
|-----------------------------|---------------------------------------------------------------------------------------------|----------------------------------------|
| MENU PRINCIPAL              |                                                                                             |                                        |
| Heu perfil V                | AdministradorS2345                                                                          | Moderador: Gestão do Conhecimento      |
| Gerenciamento de pesquisa ~ | Que tópicos você propõe para os fóruns?                                                     |                                        |
| Gestão de Fóruns 🗸 🗸        | Convido você a propor tópicos e sugerir como apresentá-los para o tempo de escuta "         | e além"                                |
| > Veja os fóruns            | Além disso, este fórum é um teste das funcionalidades do módulo. Teste os botões e<br>bugs. | funções, proponha melhorias e encontre |
|                             | Estará aberto até quinta-feira                                                              |                                        |
|                             | É um fórum fechado, se você quiser incluir alguém coloque-o no fórum e eu mando o           | convite.                               |
|                             |                                                                                             |                                        |
|                             | Este fórum contém um documento anexo, pressione o botão para fazer o download:              | L [DOCUMENTO PARA EL                   |
|                             | 🖒 4   🖓 0   🕐 1   ≫ Ensaio   🖦 0   🔩 0 4                                                    | Comente                                |
|                             |                                                                                             |                                        |

5 SELECIONAR O BOTÃO COMENTE PARA ESCREVER UMA RESPOSTA AO FÓRUM. QUANDO CLICAR, O SISTEMA EXIBE UMA JANELA ONDE SE PODE INTRODUZIR UM COMENTÁRIO E ANEXAR UM ARQUIVO SUPLEMENTAR (USANDO O BOTÃO SELECIONAR ARQUIVO). PARA PUBLICAR O COMENTÁRIO, DEVE CLICAR O BOTÃO

| Comentário                    |                                        |  |
|-------------------------------|----------------------------------------|--|
| Somentano                     | <b>B</b> I U <b>B</b> Robôr <b>A</b> r |  |
|                               |                                        |  |
|                               |                                        |  |
|                               |                                        |  |
|                               |                                        |  |
|                               |                                        |  |
|                               |                                        |  |
|                               |                                        |  |
|                               |                                        |  |
| elecione o arquivo            | Examinar Ningún archivo seleccionado.  |  |
| O Cancelar 🛛 🗳 Gravar comentá | rio                                    |  |

1 O BOTÃO COMENTE PERMITE-LHE FAZER UM COMENTÁRIO EM RESPOSTA A UM POST FEITO POR OUTRO UTILIZADOR. QUANDO O PRESSIONA, O SISTEMA EXIBE UMA JANELA ONDE PODE INTRODUZIR A SUA OPINIÃO E ANEXAR UM ARQUIVO Adicional (Usando o Botão Selecionar Arquivo). Para publicar o comentário, deve clicar o Botão Gravar Comentário

ente 🛛 🖾 Gravar comentário